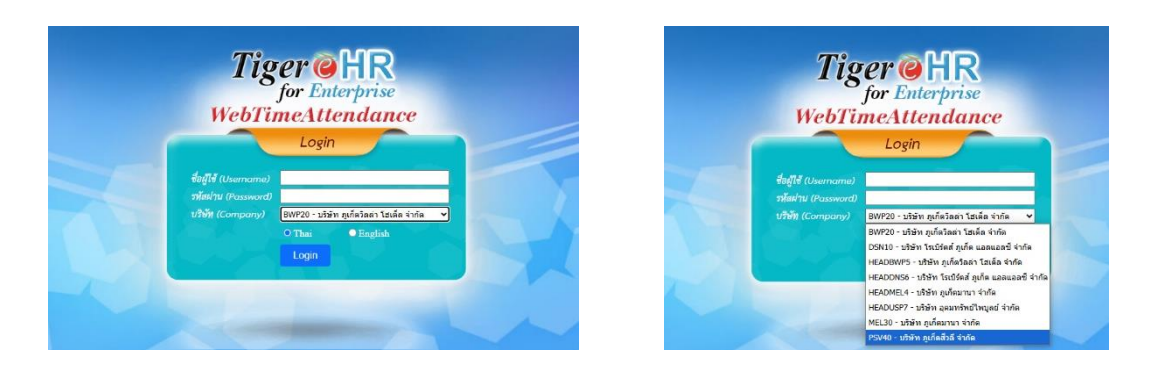

https://webtime.phuketvillahotel.com/Webtime/default1.aspx สำหรับเข้าใช้งาน Web แบบ on PC

1.ใส่ <u>ชื่อผู้ใช้งาน</u> : รหัสพนักงาน และใส่ <u>รหัสผ่าน</u> : เลข 4 ตัวท้ายบัตรประชาชน และเลือกบริษัท PSV40-บริษัท ภูเก็ตสีวลี จำกัด เมื่อเข้าสู่ระบบเรียบร้อยแล้ว ระบบจะแจ้งเตือนให้เปลี่ยนรหัสผ่าน ให้พนักงานเปลี่ยน รหัสผ่านความยาวอย่างน้อย 6 ตัว และบันทึก

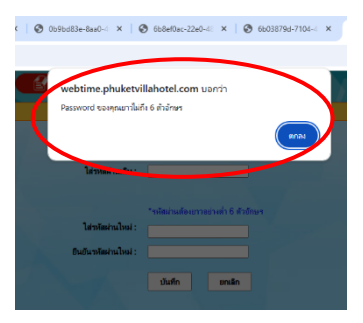

2.เมื่อเข้าสู่ระบบแล้วกดที่รูปบ้าน(สำหรับดูข่าวประกาศที่ทางแผนกบุคคลลงประกาศไว้)

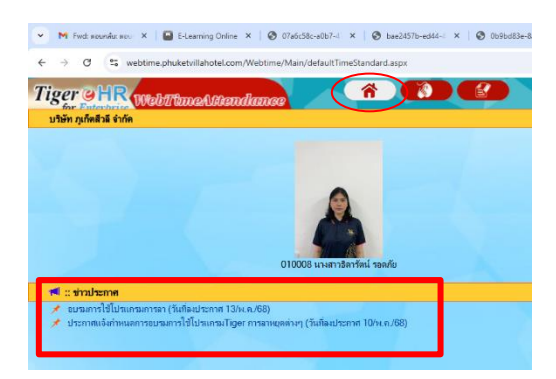

# 3.หากต้องการบันทึกใบลา ให้ไปคลิกที่รูปเม้าส์

| 💌 🛤 Field sounds: sour X   🖨 E-Learning Online X   🗞 07a6c58c-a0b7-4 X   🗞 baed                                                                                       | 457b-ed44 ×   🛛 0b9bd83e-8aa0 ×   🕲 6b8e                                      | f0ac-22e0-4 ×   🔗 6603879d-7104-4 × | 🛛 E-HRM 🛛 🗙 🖬 Login | × 🛛 🕢 🖉 ×     | + – ø ×        |
|----------------------------------------------------------------------------------------------------|-------------------------------------------------------------------------------|-------------------------------------|---------------------|---------------|----------------|
| ← → C (≒ webtime.phuketvillahotel.com/Webtime/Main/defaultTimeStandard.asr                                                                                            | $\frown$                                                                      |                                     |                     |               | <b>國 @ ☆ ⑧</b> |
| Tiger 9 HR webtitimeAstendimoe                                                                                                    | Udanfenstva laft<br>Udafenstva laft<br>Udanfenska<br>Udanfenska<br>Udanfenska |                                     |                     |               | 00             |
| 010008 นางสารสีหรีดน์ รอเฟล                                                                                                    | เลือกเมนูที่ต้อ                                                               | งงการทำรายการ                       | เช่น บันทึกใบลา     | หรือ บันทึกกา | รขอโอที        |
| 🝽 :: ปาวประกาศ                                                                                                    |                                                                               |                                     |                     |               |                |
| <ul> <li>ขับริษัทาร เริ่มประกาศ ( กินที่อยุประกาศ 15/04/10/06)</li> <li>ประกาศแจ้งกำหนดการอบรมการใช้โปรแกรมTiger การอาหยุดต่างๆ (วันที่องประกาศ 10/พ.ค./68</li> </ul> | 9                                                                             |                                     |                     |               |                |
|                                                                                                    |                                                                               |                                     |                     |               |                |
|                                                                                                    |                                                                               |                                     |                     |               |                |
|                                                                                                    |                                                                               |                                     |                     |               |                |
|                                                                                                    |                                                                               |                                     |                     |               |                |
|                                                                                                    |                                                                               |                                     |                     |               |                |

## เมนู "บันทึกใบลา" on PC

1.คลิกที่ บันทึกใบลา

#### 2.เลือกความประสงค์ของการลา ก็คือ ประเภทการลาที่ต้องการลา

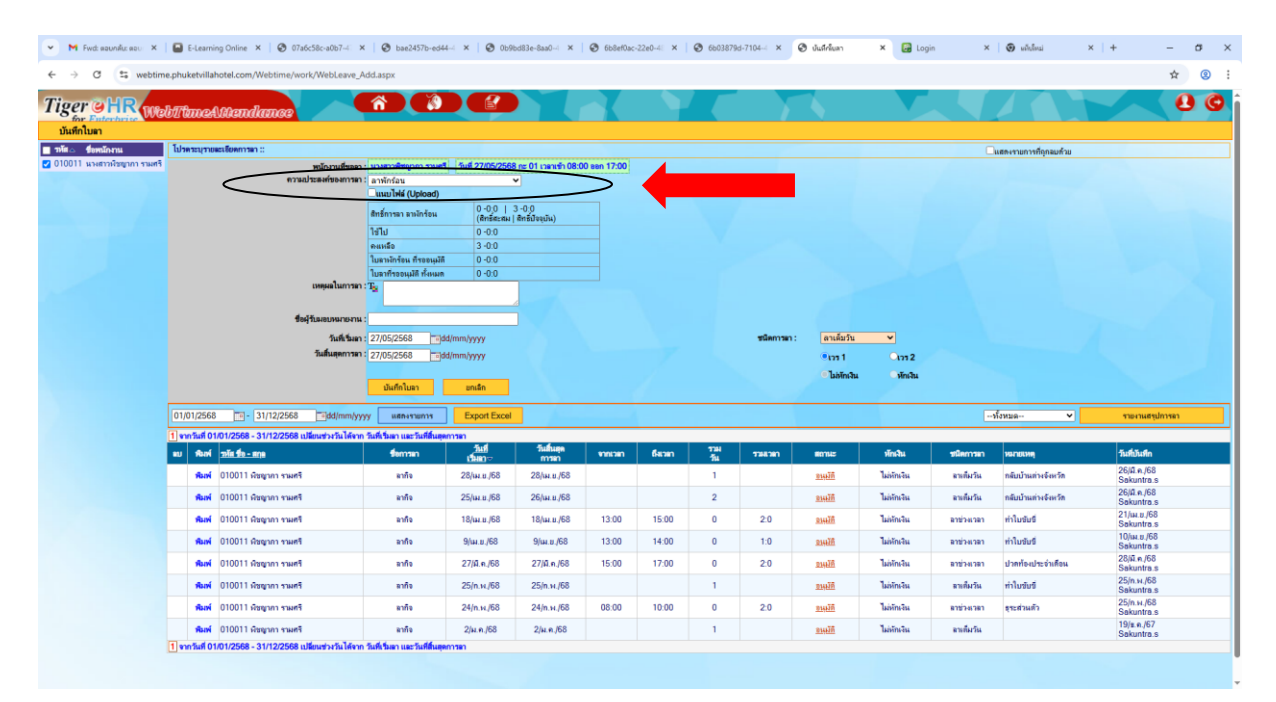

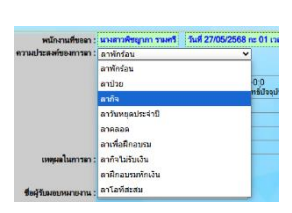

\*สำหรับพนักงานบริษัท ภูเก็ตสีวลี จำกัด ประเภทการลาที่ห้ามใช้ คือ ลาวันหยุดประจำปี และ ลาโอทีสะสม

\*สำหรับลาป่วย พนักงานจะต้องแนบใบรับรองแพทย์ด้วยเท่านั้น

หากพนักงานไม่แนบใบรับรองแพทย์ ให้ผู้จัดการแผนก/หัวหน้าแผนก คลิกไม่อนุมัติการลานั้น และหมาย เหตุระบุไปด้วยว่า เหตุผลที่ไม่อนุมัติการลานั้น เพราะอะไร

| 👻 M Fwd: ตอบกลับ: ตอบ 🗙       | E-Learning Online × S 07a6c58c-a0b7-4          | S bae2457b-ed44-4        | × 🛛 🚱 0b9bd83e-8aa0-4 🗙 🗍 🤤                  | ð 6b8ef0ac-22e0-48 × │ Ø | 6b03879d-7104-4 × | 🕄 บันทึกใบลา   | × 🚱 Le           |
|-------------------------------|------------------------------------------------|--------------------------|----------------------------------------------|--------------------------|-------------------|----------------|------------------|
| ← → C 😁 webtime               | e.phuketvillahotel.com/Webtime/work/WebLeave_A | dd.aspx                  |                                              |                          |                   |                |                  |
| Tiger OHR We                  | bITtmeAstitendance                             | <b>À</b>                 |                                              |                          |                   |                |                  |
| บันทึกใบลา                    |                                                |                          |                                              |                          |                   |                |                  |
| 🔳 รหัส 🛆 ชื่อพนักงาน          | โปรดระบุรายละเอียดการลา ::                     |                          |                                              |                          |                   |                |                  |
| 🗹 010011 นางสาวพิชญากา รามศรี | พนักงานที่ขอลา :                               | นางสาวพืชญาภา รามศรี 🚽   | วันที่ 27/05/2568 กะ 01 เวลาเข้า 08:00 อ     | en 17:00                 |                   |                |                  |
|                               | ความประสงค์ของการลา :                          | ลาพักร้อน                | ✓                                            |                          |                   |                |                  |
|                               |                                                | แนบไฟล์ (Upload)         |                                              | _                        |                   |                |                  |
|                               |                                                | สิทธิ์การลา ลาพักร้อน    | 0 -0:0   3 -0:0<br>(สิทธิสะสม สิทธิปัจจุบัน) |                          |                   |                |                  |
|                               |                                                | ใช้ไป                    | 0 -0:0                                       |                          |                   |                |                  |
|                               | <b>9</b>                                       | คงเหลือ                  | 3 -0:0                                       |                          |                   |                |                  |
|                               |                                                | ใบฉาพักร้อน ที่รออนุมัติ | 0 -0:0                                       |                          |                   |                |                  |
|                               |                                                | ในอาที่สออนุมัติ ทั้งหมด | 0 -0:0                                       |                          |                   |                |                  |
|                               | เหตุผล เนการลา :                               | 15                       |                                              |                          | Λ                 |                |                  |
|                               | - ชื่อมัวับเอเหเวยวา                           |                          |                                              |                          | 4                 |                |                  |
|                               |                                                |                          |                                              |                          |                   | - E            |                  |
|                               | วันทีเริ่มลา :                                 | 27/05/2568 dd/m          | т/уууу                                       |                          | ชนิดการส          | 1: ลาเดิมวัน   | ~                |
|                               | วันสินสุดการถา :                               | 27/05/2568 dd/m          | m/yyyy                                       |                          |                   | <b>ົ</b> ເວຣ 1 | <b>ີ</b> ເວຣ 2   |
|                               |                                                |                          |                                              |                          | 5                 | ไม่หักเงิน     | <b>ิ</b> หักเงิน |
|                               |                                                | บันทึกใบลา               | ยกเฉิก                                       |                          | J                 |                |                  |

หมายเลข 1 : ให้แนบไฟล์สำหรับ การลาป่วย (ไฟล์pdf หรือรูปภาพ เท่านั้น)

หมายเลข 2 : พนักงานจะต้องระบุเหตุผลในการลาทุกครั้ง

หมายเลข 3 : ขึ้นอยู่กับดุลพินิจของผู้จัดการ ว่าจะให้ระบุหรือไม่ เช่น นาย ก ลางาน จะต้องระบุว่าระหว่างที่ ลานั้น ให้ใครเป็นผู้ปฏิบัติงานแทน

หมายเลข 4 : จะต้องเลือกว่าการลาครั้งนั้น ลาเต็มวัน ลาชั่วโมง หรือลาครึ่งวันแรก(ลาครึ่งวันเช้า) หรือครึ่งวัน

| ชนิดการลา : | ลาเต็มวัน      | ~     |
|-------------|----------------|-------|
|             | ลาเต็มวัน      | 125 2 |
|             | ลาช่วงเวลา     |       |
|             | ลาครึ่งวันแรก  | หกเงน |
|             | ลาครึ่งวันหลัง |       |

หลัง(ลาครึ่งวันบ่าย)

หมายเลข 5 : ไม่ต้องเลือกเวร 1 หรือเวร 2 เพราะรายการนี้ มีไว้สำหรับพยาบาล และคำว่า หักเงิน หรือ ไม่ หักเงิน ระบบจะล็อคไว้ เพราะระบบจะเป็นผู้คำนวณเองว่าการลาประเภทที่พนักงานเลือกนั้น สิทธิ์ยังคงเหลือ หรือไม่

#### 3.ตัวอย่างการคีย์ลา

| itime.phuketvi                                                                                                    | illahotel.com/Webtime/work/WebLea                                                                                                    | ve_Add.aspx                                                                                                    |                                                                                                    |                                                                                                    |                                                                                                    |                                                   |                                                                                                    |                                                                                                    |                                                                                                    |                                                                                                    |                                          |                                                                                                    |                   |
|----------------------------------------------------------------------------------------------------|----------------------------------------------------------------------------------------------------|----------------------------------------------------------------------------------------------------|----------------------------------------------------------------------------------------------------|----------------------------------------------------------------------------------------------------|----------------------------------------------------------------------------------------------------|---------------------------------------------------|----------------------------------------------------------------------------------------------------|----------------------------------------------------------------------------------------------------|----------------------------------------------------------------------------------------------------|----------------------------------------------------------------------------------------------------|------------------------------------------|----------------------------------------------------------------------------------------------------|-------------------|
|                                                                                                    |                                                                                                    |                                                                                                    |                                                                                                    |                                                                                                    |                                                                                                    |                                                   |                                                                                                    |                                                                                                    |                                                                                                    |                                                                                                    |                                          |                                                                                                    |                   |
| <i>febTlm</i>                                                                                                    | eAMandance                                                                                                    |                                                                                                    |                                                                                                    |                                                                                                    |                                                                                                    | <u>_</u>                                          |                                                                                                    |                                                                                                    |                                                                                                    |                                                                                                    |                                          |                                                                                                    |                   |
|                                                                                                    |                                                                                                    |                                                                                                    |                                                                                                    |                                                                                                    |                                                                                                    |                                                   |                                                                                                    |                                                                                                    |                                                                                                    |                                                                                                    |                                          |                                                                                                    |                   |
| เปล่ายายายายายายายายายายายายายายายายายายาย                                                                                                    | าเออะเสองการดา ::<br>พบโกงานที่                                                                                                    | กลา : นางสาวพืชถูกกา ราม                                                                                                    | ศรี วันที่ 29/05/256                                                                                                    | 8 nz 01 เวลาเช่า 08:0                                                                                                    | 0 san 17:00                                                                                                    |                                                   |                                                                                                    |                                                                                                    |                                                                                                    |                                                                                                    |                                          | . แสดงรายการที่ถูกลบด้วย                                                                                                    |                   |
|                                                                                                    | ความประสงค์ของก                                                                                                    | 1980 : ลากิจ<br>โมนาไปป กประกา                                                                                                    |                                                                                                    | ×                                                                                                    |                                                                                                    |                                                   |                                                                                                    |                                                                                                    |                                                                                                    |                                                                                                    |                                          |                                                                                                    |                   |
|                                                                                                    |                                                                                                    | สิทธิ์การลา ลากิจ                                                                                                    | 6 -0:0                                                                                                    |                                                                                                    |                                                                                                    |                                                   |                                                                                                    |                                                                                                    |                                                                                                    |                                                                                                    |                                          |                                                                                                    |                   |
|                                                                                                    |                                                                                                    | ไข่ไป                                                                                                    | 5 -7:0                                                                                                    |                                                                                                    |                                                                                                    |                                                   |                                                                                                    |                                                                                                    |                                                                                                    |                                                                                                    |                                          |                                                                                                    |                   |
|                                                                                                    |                                                                                                    | ใบหากิจ ที่รออนุมัติ                                                                                                    | 0.0.0                                                                                                    |                                                                                                    |                                                                                                    |                                                   |                                                                                                    |                                                                                                    |                                                                                                    |                                                                                                    |                                          |                                                                                                    |                   |
|                                                                                                    |                                                                                                    | โหละสะคราช รับแล                                                                                                    | 0.00                                                                                                    | -                                                                                                    |                                                                                                    |                                                   |                                                                                                    |                                                                                                    |                                                                                                    |                                                                                                    |                                          |                                                                                                    |                   |
|                                                                                                    |                                                                                                    | farmen.                                                                                                    |                                                                                                    |                                                                                                    |                                                                                                    |                                                   |                                                                                                    |                                                                                                    |                                                                                                    | _                                                                                                    |                                          |                                                                                                    |                   |
|                                                                                                    | ชื่อผู้รับมอบหมาย                                                                                                    | <b>หาน :</b> ฝากพี่ผู่แส่งราองานกา                                                                                                    | เลปละชุม                                                                                                    |                                                                                                    |                                                                                                    |                                                   | - F                                                                                                    |                                                                                                    |                                                                                                    |                                                                                                    |                                          |                                                                                                    |                   |
|                                                                                                    | วันที่เ                                                                                                    | ban : 29/05/2568                                                                                                    | jdd/mm/yyyy                                                                                                    |                                                                                                    |                                                                                                    |                                                   |                                                                                                    | ชนิดการเ                                                                                                    | n: สาข่วงเว                                                                                                    | an 👻                                                                                                    |                                          |                                                                                                    |                   |
|                                                                                                    | วันสั้นสุดก                                                                                                    | 1787 : 29/05/2568 dd                                                                                                    | (jmm/yyyyy                                                                                                    |                                                                                                    |                                                                                                    |                                                   |                                                                                                    | รากเวลา<br>ซึ่งเวลา                                                                                                    | 10:00                                                                                                    |                                                                                                    |                                          |                                                                                                    |                   |
|                                                                                                    |                                                                                                    |                                                                                                    |                                                                                                    |                                                                                                    |                                                                                                    |                                                   | - L                                                                                                    | 1000                                                                                                    | 01:00                                                                                                    |                                                                                                    |                                          |                                                                                                    |                   |
|                                                                                                    |                                                                                                    | มันทึกใบลา                                                                                                    | ะกเล็ก                                                                                                    |                                                                                                    |                                                                                                    |                                                   |                                                                                                    |                                                                                                    | • เวร 1<br>- ไม่สักเจิ                                                                                                    | _เวร2<br>ม หักเงิน                                                                                                    |                                          |                                                                                                    |                   |
| 01/01/25                                                                                                    | 568 📷 - 31/12/2568 📷dd/mr                                                                                                    | ถ/yyyy แสดงงามการ                                                                                                    | Export Excel                                                                                                    |                                                                                                    |                                                                                                    |                                                   |                                                                                                    |                                                                                                    |                                                                                                    |                                                                                                    |                                          | -ฟังหมด 🗸                                                                                                    |                   |
| 1 จากวันที                                                                                                    | 1 - เปลี่ยนช่วงวันได้จาก วันที่เริ่มลา และวันที่สั่น                                                                                                    | annan                                                                                                    | 5.4                                                                                                    | - Suffrage                                                                                                    | (Income of the                                                                                                    |                                                   | 4701                                                                                                    | 1                                                                                                    | in the second                                                                                                    | 4000                                                                                                    |                                          | and the second second                                                                                                    |                   |
| 80 184                                                                                                    | ni nin So-nin                                                                                                    | Semmen                                                                                                    | (Sar)                                                                                                    | การลา                                                                                                    | racinere                                                                                                    | ดีสาลา                                            | 14                                                                                                    | 1963381                                                                                                    | 801142                                                                                                    | พักเงิน                                                                                                    | ชนิดการมา                                | พระนะเหตุ                                                                                                    | 148544<br>2610 e  |
| Ru                                                                                                    | มพ บ10011 ดิชญากา รามศรี                                                                                                    | ลาคือ                                                                                                    | 28/\w.u./68                                                                                                    | 28/un.u./68                                                                                                    |                                                                                                    |                                                   | 1                                                                                                    |                                                                                                    | <u>Bitten</u>                                                                                                    | ไม่เพ็กเงิน                                                                                                    | จาเพิ่มวัน                               | กลับบ้านต่างจังหวัด                                                                                                    | Sakunt            |
| R.                                                                                                    | มพี่ 010011 ผิชญากา รามสรี                                                                                                    | ลากิจ                                                                                                    | 25/w.u./68                                                                                                    | 26/ur.u./68                                                                                                    |                                                                                                    |                                                   | 2                                                                                                    |                                                                                                    | SHIE                                                                                                    | ไม่หักเงิน                                                                                                    | ลาเด็มวัน                                | กลับบ้านส่างจังหวัด                                                                                                    | 20jal.A<br>Sakunt |
| Re                                                                                                    | มพี่ 010011 ผิชญากา รามศรี                                                                                                    | ลากิจ                                                                                                    | 18/เม.ช./68                                                                                                    | 18/\H.U./68                                                                                                    | 13:00                                                                                                    | 15:00                                             | 0                                                                                                    | 2:0                                                                                                    | डम्स्ट्रि                                                                                                    | ไม่หักเงิน                                                                                                    | 819240381                                | ท่าใบขับปี                                                                                                    | 21/w.o<br>Sakunt  |
| -                                                                                                    | พพ่ 010011 พืชขากา ราษศรี                                                                                                    | มากิจ                                                                                                    | 9/ын.и./68                                                                                                    | 9/un ti ,/68                                                                                                    | 13:00                                                                                                    | 14:00                                             | 0                                                                                                    | 1:0                                                                                                    | Meese                                                                                                    | ไม่หักเงิน                                                                                                    | 879741781                                | ท่าใบขับขี                                                                                                    | 10/w.u<br>Sakunt  |
| ria.                                                                                                    | พพ่ 010011 พิษฐากา รามศรี                                                                                                    | ลากิจ                                                                                                    | 27/A.n./68                                                                                                    | 27/il.n./68                                                                                                    | 15:00                                                                                                    | 17:00                                             | 0                                                                                                    | 2.0                                                                                                    | Bitten                                                                                                    | ไม่กับเงิน                                                                                                    | <b>สาข่วงเวตา</b>                        | ปวดท้องประจำเดือน                                                                                                    | 28/lä n<br>Sakunt |
| -                                                                                                    | เพียง 010011 พืชญากา รามศรี                                                                                                    | หากิจ                                                                                                    | 25/п.н./68                                                                                                    | 25/п.н./68                                                                                                    |                                                                                                    |                                                   | 1                                                                                                    |                                                                                                    | RIGHT                                                                                                    | ไม่อักเงิน                                                                                                    | สารที่มวัน                               | ทำใบขับขี                                                                                                    | 25/n.w.<br>Sakunt |
| R                                                                                                    | แพ่ 010011 พิษญากา รามสรี                                                                                                    | <b>ລາກົ</b> ຈ                                                                                                    | 24/п.н./68                                                                                                    | 24/n.H./68                                                                                                    | 08:00                                                                                                    | 10.00                                             | 0                                                                                                    | 2.0                                                                                                    | 234620                                                                                                    | ไม่หักเงิน                                                                                                    | ลาช่วะเวลา                               | สุระส่วนตัว                                                                                                    | 25/n.w.<br>Sakunt |
|                                                                                                    |                                                                                                    | 2002                                                                                                    | 214 0 /68                                                                                                    | 2/u e /68                                                                                                    |                                                                                                    |                                                   | 1                                                                                                    |                                                                                                    | 100178                                                                                                    | Justochu                                                                                                    | อาเสียรับ                                |                                                                                                    | 19/±.ค.           |
| ×   🕒 E-Lea                                                                                                    | aming Online X 🛛 🕢 07a6c58c-a007-<br>illahotel.com/Webtime/work/WebLea                                                                                                    | ×   🔗 bae2457b-ed<br>ve_Add.aspx                                                                                                    | 544 ×   🛛 069                                                                                                    | bd83e-8aa0⊣ ×                                                                                                    | 🥑 668et0ac                                                                                                    | -22e0-4 ×                                         | 6603875                                                                                                    | id-7104 - ×                                                                                                    | 🛛 üutrkun                                                                                                    | × 🕞 Logie                                                                                                    | n X                                      | 🔊 učelovi                                                                                                    | ×   +             |
| ×   • E-Lea<br>time.phuketvi                                                                                                    | arring Online × © 0746c58c-4067-<br>illahotel.com,Webtime/work/WebLea<br>eMilderndlarmee                                                                                                    | × Ø bae2457b-ed<br>ve_Add.aspx                                                                                                    | 544 ×   ⊗ 0b9                                                                                                    | bd83e-8aa0− ×                                                                                                    | Ø 568ef0ac                                                                                                    | -22e0-41 ×                                        | <ul> <li>6603875</li> </ul>                                                                                                    | ⊌-7104 ×                                                                                                    | 🛛 iudrikarı                                                                                                    | × 🖬 Logis                                                                                                    | s x                                      | 😧 sindrai                                                                                                    | ×   +             |
| × I • E-Lea<br>time.phuketvi                                                                                                    | arring Online X 💿 07a658ca40a7-<br>iitlahotet.com/Webtime/work/Webt.ex<br>@MMandlrenco                                                                                                    | <ul> <li>X S bac2457b-ed</li> <li>we_Add.aspx</li> </ul>                                                                                                    | 544-0 ×   ⊗ 0b9                                                                                                    | bd83e-8aa0 ×                                                                                                    | Soletlac                                                                                                    | -22e0-4 ×                                         | <ul> <li>6603875</li> </ul>                                                                                                    | id-7104 ×                                                                                                    | O úutrkan                                                                                                    | × 🖬 Logie                                                                                                    | , x                                      | S utilitat                                                                                                    | x   +             |
| × E-Lea<br>time.phuketvi                                                                                                    | arring Online X © 07a6c36c-a007-<br>illahotel.com/Webtime/work/Webt.ex<br>eAMORT/RETION<br>Transformmyn ::<br>wikarsuft                                                                                                    | × S bas2457b-ed<br>ve_Add.aspx                                                                                                    | 144 ×   ⊘ 0b9                                                                                                    | bd83e-8aa0 ×                                                                                                    | © 668ef0ac                                                                                                    | -22e0-4 ×                                         | <ul> <li>6603875</li> </ul>                                                                                                    | ⊌-7104⊶ ×                                                                                                    | 🛛 úulfrium                                                                                                    | × 🕢 Logi                                                                                                    | ×                                        | พร้างไรน     พร้างไรน     พร้างไรน     พร้างประมาณจากที่ถูกแบค้าม     พร้างของรามการที่ถูกแบค้าม     พร้างของรามการที่ถูกแบก้าม     พร้างของรามการที่ถูกแบก้าม     พร้างของรามการที่ถูกแบก้าม     พร้างของรามการที่ถูกแบก้าม     พร้างของรามการที่ถูกแบก้าม     พร้างของรามการที่ถูกแบก้าม     พร้างของรามการที่ถูกแบก้าม      พร้างของรามการที่ถูกแบก้าม     พร้างของรามการที่ถูกแบก้าม      พร้างของรามการที่ถูกแบก้าม     พร้างของรามการที่ถูกแบก้าม     พร้างของรามการที่ถูกแบก้าม     พร้างของรามการที่ถูกแบก้าม     พร้างของรามการที่ถูกแบก้าม      พร้างของรามการที่ถูกแบก้าม                                                                         | ×   +             |
| × E-Lea<br>time.phuketvi                                                                                                    | arning Online X © 074c53c+007-<br>tilahotel.com/Webtime/work/Webtes<br>colloGazzellezzooc<br>ryawasfuomman :<br>manafuantikan<br>nyawasfuantikan                                                                                                    | X S bac2457b-ed<br>e_Addaspx<br>Addaspx<br>()<br>()<br>()<br>()<br>()<br>()<br>()<br>()<br>()<br>()<br>()<br>()<br>()                                                                                                    | 544 × 🕑 069                                                                                                    | bd83e-8aa0 ×<br>Bine 01 standh 08:0                                                                                                    | 6668ef0ac                                                                                                    | -22e0-4 ×                                         |                                                                                                    | ⊎-7104- ×                                                                                                    | 🛛 úutrkan                                                                                                    | × 🖬 Logi                                                                                                    | • ×                                      | 🔊 võdesi                                                                                                    | × +               |
| × E-Lea<br>kitime.phuketvi<br>kisibi/Thoroc                                                                                                    | aning Online X Statcstorson<br>illahotal.com/Webtime/work/Webtee<br>20/00/com/locarooo<br>resealformen :<br>witionadi<br>maabaserineen                                                                                                    | K S bac2457b-ed     Add.aspx     Samo Region Trans     Samo Region     Samo Region     Sa                                                                                                    | 544 × ⊗ 069<br>€<br>ет 1/шя 29/05/25е0<br>6-0.0                                                                                                    | bd33e-Baa0 ×<br>8 nc 01 scanth 08:0<br>⊻                                                                                                    | <ul> <li>668ef0ac</li> <li>30 san 17:00</li> </ul>                                                                                                    | -22e0-= ×                                         | € 6633875                                                                                                    | 16-7104- ×                                                                                                    | C tutrion                                                                                                    | × 🖬 Logi                                                                                                    | • ×                                      | <ul> <li>จ้างก็คน</li> <li>ไม่สุดงานการที่ถูกสมตัวม</li> </ul>                                                                                                    | ×   +             |
| Venan                                                                                                    | arring Online X O StadSScator-<br>illahotel.com/Webtime/work/Webten<br>2000200000000000000000000000000000000                                                                                                    | × 🔊 back457b-etc<br>ve_Add.aspx<br>••••••••••••••••••••••••••••••••••••                                                                                                    | 344 × ≥ 069 et 344 29/05/2560 et 344 29/05/2560 et 344 29/05/2560 f 5-7.0                                                                                                    | bd33e-Baa0 ×<br>8 nc 01 crantin 08:0<br>⊻                                                                                                    | © 608ef0ec                                                                                                    | -22e0-= ×                                         | €603875                                                                                                    | 6-7104≃ ×                                                                                                    | C tutrion                                                                                                    | × 🖬 Logi                                                                                                    | ×                                        | <ul> <li>จ้านก็คน</li> <li>ไม่สองรายการที่ถูกแบต้วย</li> </ul>                                                                                                    | x   +             |
| Verlage<br>× Peles<br>trime.phuketvi<br>Velb///times<br>10/msage                                                                                                    | arring Online X © 07a6c36-a007-<br>itlahotel.com/Webtime/work/Webt.ex<br>eAMORT/Remose<br>roundformars :<br>maintainer<br>wranbraufreen                                                                                                    | × 🕑 back4570-ed<br>ve Add.aspr                                                                                                    | et × ⊗ 0b9                                                                                                    | bd83e-8aa0 ×<br>8 rec 01 stanuth 08:0<br>y                                                                                                    | © 668ef0ec                                                                                                    | -22e0-# ×                                         | 6603875                                                                                                    | Id-7104 ×                                                                                                    | O uufrikaan                                                                                                    | × 🖬 Logi                                                                                                    | · ×                                      | <ul> <li>เจ้าสาม</li> <li>เมละงานการที่ถูกสะตัวม</li> </ul>                                                                                                    | ×   +             |
| × E-Lea<br>time.phuketvi<br>Reblifterse                                                                                                    | arning Online X 💿 97a658c-a007-<br>illahotel.com/Webtime/work/Webtea<br>eAMOGUILIEEE00<br>Insues/femmany :<br>maas/seenfeeen<br>arnea/seenfeeen                                                                                                    | x 🕲 bac2457b-cd<br>ve Add.aspx<br>anti-<br>userselingen<br>tarific<br>umblid (Upload)<br>Seferens softs<br>Taful<br>nessile<br>Tarific<br>Tarific<br>T                                                                                                    | et ful 29/05/2560<br>6 -0.0<br>6 -0.0<br>0 -1.0<br>0 -1.0                                                                                                    | bille-bad− ×<br>Sinc 01 cawth 08.0<br>v                                                                                                    | © 668ef0ac                                                                                                    | -2200-# ×                                         | €603873                                                                                                    | Id-7104 ×                                                                                                    | O dulfdan                                                                                                    | × E Lopi                                                                                                    | s x                                      | 😨 เชิงโรม<br>                                                                                                    | x   +             |
| × E-Lea<br>time.phuketvi<br>Rebuiltions.                                                                                                    | aning Online X © 0126580-4007-<br>itlahotal.com/Webtime/work/Webtea<br>co.000ccm/locomo<br>massification<br>massification<br>mass                                                                      | × 🗞 backtörbergen<br>ver Addaape<br>(************************************                                                                                                    | x ⊗ 009<br>x ⊗ 009<br>x 3uf 2aesz5es<br>6 40<br>6 -70<br>0 -10<br>n 0 -10                                                                                                    | bdlle-bad− ×<br>Are 01 convét 08.0<br>¥                                                                                                    | © 668ef0ac                                                                                                    | -22e0-4 ×                                         | €603879                                                                                                    | 6-7104- ×                                                                                                    | O dutchuar                                                                                                    |                                                                                                    |                                          | <ul> <li>         • เป็นไหน      </li> <li>         • เป็นสองงามการณีสุดสมสำน      </li> </ul>                                                                                                    | x   +             |
| E-Les E-Les                                                                                                    | anning Online X © 8746586-4007-<br>illahoteit com/Webtime/work/Webter<br>eAMaanilannoo<br>annaalise<br>maaalisenineen<br>maalisenineen<br>uunpailum                                                                                                    | ×      ×      • Isac2457b-e6     • Isac2457b-e6     • Add.apr     • • Add.apr     • • Add.apr     • • • • • • • • • • • • • • • • •                                                                                                    | H [ 3uf 2905256<br>H [ 3uf 2905256<br>                                                                                                    | bdlle-ba0- ×<br>bdlle-ba0- ×                                                                                                    | © 608ef0ac                                                                                                    | -22e0-4 ×                                         | © 6603875                                                                                                    | 6-7104- ×                                                                                                    | O sutrbur                                                                                                    | × @ log                                                                                                    | · ×                                      | 🔊 แก้เริ่ม<br>ในสารานการที่สุดละสำน                                                                                                    | .x  +             |
| × E-Lea                                                                                                    | anning Online X © 0736036-0007-<br>illahotel.com/Webtime/work/Webter<br>eAMORE/Innoe<br>maasterinen<br>maasterinen<br>maasterinen<br>svaabsaufoon<br>faigtaanaara<br>taist                                                                                                    | ×      ×      • hae2457b-e6     • hae2457b-e6     • hae2457b-e6     • hae2457b-e7     • hae2457b-e7     • hae245768     • hae245768     • hae24578     • hae24578     • hae24578     • hae24578     • hae24578     • hae24578     • hae24578     • hae24578     • hae24578     • hae24578     • hae24578     • hae24578     • hae24578                                                                                                    | <ul> <li>x ⊗ 000</li> <li>x ⊗ 000</li> <li>x √ ∞ 000</li> <li>x √ ∞ 000<td>bolie ład− ×<br/>Nacionalisticki ×<br/>Nacionalisticki ×<br/>Nacionalisticki ×</td><td>© 608ef0ac</td><td>-2260-4: ×  </td><td>© 6603875</td><td>ti-7104- ×</td><td>suhhan</td><td>× Carbon</td><td>• ×</td><td>(2) เป็ยป</td><td>.x   +</td></li></ul>                                                                                                    | bolie ład− ×<br>Nacionalisticki ×<br>Nacionalisticki ×<br>Nacionalisticki ×                                                                            | © 608ef0ac                                                                                                    | -2260-4: ×                                        | © 6603875                                                                                                    | ti-7104- ×                                                                                                    | suhhan                                                                                                    | × Carbon                                                                                                    | • ×                                      | (2) เป็ยป                                                                                                    | .x   +            |
| X CELEX<br>time.phuketvi<br>Kstoff.fbroc                                                                                                    | anning Online X © 97a658c-a007-<br>illahotel.com/Webtime/work/Webtier<br>eAMGGTH/IGT1000<br>enraalstemmen:<br>maalstemmen:<br>staak<br>disigitaansaara<br>taak                                                                                                    | x Description star<br>e. Add.aspc<br>                                                                                                    | tel × ≥ 000     tel × ≥ 000     tel × 1 ≥ 000     tel × 1 ≥                                                                                                    | bille dad - ×                                                                                                    | © 668er0ac                                                                                                    | -22e0-= ×                                         | 6603873                                                                                                    | td-7104- ×<br>รษึสการะ<br>เรษณา                                                                                                    | <ul> <li>utrifuer</li> <li>m: antiput</li> </ul>                                                                                                    | × @ logv                                                                                                    |                                          | 💽 เป็นไหม่                                                                                                    | x +               |
| × Constant<br>time.phuketvi<br>Web///farror                                                                                                    | anning Caline X I O JackStevator-<br>itlahotel.com/Webtme/work/Webter<br>20030200000000000000000000000000000000                                                                                                    | x 🕲 bac2457b+ot<br>re_Add.aspr<br>the anti-<br>anti-<br>ant | 444 x € 000<br>ef [54/3005254<br>f 5-70<br>0-10<br>0-10<br>a 0-10<br>34(mm/yyy<br>jsmi/yyy                                                                                                    | holle dad - ×                                                                                                    | © 668er0ac                                                                                                    | -22e0-= ×                                         | 6603873                                                                                                    | 18-7104-4 ×<br>รมิลการ<br>รมสาว<br>รายาวยา<br>ธาราคา<br>รายาวยา                                                                                                    | suthar                                                                                                    | × C Lopi                                                                                                    | ×                                        | S shou                                                                                                    | x +               |
| X P Extent                                                                                                    | arring Online X © 574658-4007-<br>itlahotel.com/Webfime/work/Webfer<br>extensionary :<br>resultionmen:<br>woodbarries<br>woodbarries<br>woodbarries<br>woodbarries<br>woodbarries<br>woodbarries<br>woodbarries<br>woodbarries<br>woodbarries                                                                                                    | X      A      Las2457b-e6     tas2457b-e6     tas2457b-e6                                                                                                    | 44- X € 000                                                                                                    | tottle-bao ×                                                                                                    | 8 668#0ac                                                                                                    | -22e0-4 ×                                         | © 6603873                                                                                                    | × +2075-bi<br>stanns<br>recent<br>recent<br>recent                                                                                                    | © duthar                                                                                                    | × a lop                                                                                                    |                                          | S shou                                                                                                    | x  +              |
| X Constant                                                                                                    | arming Online X © 87a658c-4067-<br>itlahotet.com/Webfime/work/Webfare<br>eAMCent/Armoso<br>Transchemmen z<br>wolonadi<br>errasabaserisen<br>diagfaansaaru<br>faaffaansaaru<br>jadaqae                                                                                                    | ×      • Isa2457b-ed     isa2457b-ed     isa2457b-ed                                                                                                    | ist.         x         ©         0:00           ist.         full 28:05:256         0:00         0:00           6:00         5:70         0:10         0:10           ist.         0:10         0:10         0:10           jdt/mm/yyy         pm/myyy         pm/m         pm/m                                                                                                    | ntite-bao ×                                                                                                    | 20 seber0ac                                                                                                    | -22e0-4 ×                                         |                                                                                                    | 19-7104 ×<br>รนิดการร<br>รางเวลา<br>6สวรา<br>รางเวลา                                                                                                    |                                                                                                    | x a lopo<br>n v<br>im2<br>u infa                                                                                                    |                                          | ๑ เกิยะ                                                                                                    | x   +             |
| × Electronic Control Control C                                                                                                    | anning Online X © 0736036-0007-<br>illahotel.com/Webtime/work/Webt.ex<br>eAADOUT/Innoe<br>maastanning<br>maastanning<br>maastannn | ×         Image: Constraint of the constraint of the constraint of the                                                                                                    | ef 1 Jul 20052580<br>6 00<br>6 00<br>6 00<br>0 -10<br>0 -10<br>34timm/yyy<br>undin<br>Export Ecol                                                                                                    | ntite-bad ×                                                                                                    | 20 sea 17:00                                                                                                    | -2200 X                                           | example                                                                                                    | 557104-1 ×                                                                                                    | duthan                                                                                                    | x a logo<br>n v<br>lim2<br>u vindu                                                                                                    |                                          | <ul> <li>มาการปรุกษาใน</li> <li>มาการปรุกษาใน</li> <li>มาการปรุกษาไป</li> <li>มาการปรุกษาไป</li> <li>มาการปรุกษาไป</li> <li>มาการปร</li></ul>                                                                                                    | x   +             |
| <ul> <li>Classifier</li> <li>Classifier</li> <li>Clastifier</li> <li>Clastifier</li> <li>Clastifier</li></ul>                                                                                                    | anning Collee X © 974658-4007-<br>illahotel.com/Webterne/work/Webter<br>eAMOSTICIETTOS<br>environment<br>environment<br>environme | × <ul></ul>                                                                                                    | idit         X         Image: Constraint of the second second seco                                                                                                    | halle-laad ×                                                                                                    | © 603et0ec                                                                                                    | -220- X                                           | • 000000000000000000000000000000000000                                                                                                    | 567164- X<br>568715<br>57581<br>57581<br>57581<br>57581                                                                                                    |                                                                                                    | x a logo                                                                                                    |                                          | จาการการการการการการการการการการการการการ                                                                                                    | x   +             |
| X Contractions of the second second s                                                                                                    | anning Cotine X I C Diadcide-ador-<br>ittahotel.com/Weblime/work/Weblee<br>29(000000000000000000000000000000000000                                                                                                    | X      Exact457b-ed     Exact457b-ed     Exact457b-e                                                                                                    | 64-1 × € 000<br>6-00<br>5-70<br>0-10<br>0-10<br>345mm/yyy<br>term/yyy<br>term/yyy<br>term/yyy<br>term/yyy<br>term/yyy<br>term/syy<br>term/s                                                                                                    | adile-bad - ×                                                                                                    | © federia:                                                                                                    | -2204 X                                           |                                                                                                    | รษราช4 - 1994 - X<br>รษราช<br>รางการ<br>สินาร<br>รางการ<br>มา                                                                                                    | Justicer                                                                                                    | x logo                                                                                                    | × ×                                      | show                                                                                                    | ×   +             |
| X Constant<br>X Constant<br>X Constant<br>X Constant<br>Constant<br>Constant   | anning Online X © 03a658c-a007-<br>illahotel.com/Webtme/work/Webter<br>com/Webtme/work/Webter<br>compailum<br>resultionmere<br>compailum<br>displammere<br>fasifikansner<br>fasifikansner<br>fasifika                                                                      | X      A      A                                                                                                    | 44 x € 000<br>47. 3uf 2005-256<br>6-00<br>5-70<br>0-10<br>0-10<br>0-10<br>0-10<br>34timm/yyyy<br>unan<br>0-10<br>34timm/yyyy<br>unan<br>100<br>100<br>100<br>100<br>100<br>100<br>100<br>10                                                                                                    | tetile-laud ×                                                                                                    | © 6084000                                                                                                    | -2240 × ×                                         |                                                                                                    | 16-7104- X<br>16-7104- X<br>10-7104- X<br>10-710- X<br>10-710- X<br>10-710- X<br>1                                                                   |                                                                                                    | x logo<br>an v<br>sonz<br>u skolu<br>kolu                                                                                                    | × ×                                      | subdu                                                                                                    | x   +             |
| X Constant<br>Constant<br>Cons | anning Online X © 0746580-0007-<br>illahotel.com/Webfime/work/Webf.er<br>ex/Maternalization<br>exratalization<br>exratalization<br>file@tainee<br>566 0 1/12/266 1/1/2/266 1/204000<br>566 0 1/12/266 1/20266 1/204000<br>566 0 1/12/266 1/20266 1/204000<br>566 0 1/12/266 1/20260 1/204000<br>566 0 1/12/266 1/20260 1/204000<br>566 0 1/12/266 1/20260 1/204000<br>566 0 1/12/266 1/20260 1/204000<br>566 0 1/12/266 1/20260 1/204000<br>566 0 1/20200 1/20200 1/20200 1/20200                                                                                                    | ×         Image: Second second se                                                                                                    | std         x         ©         0:00           ett         [suf 28:e5:25:e6         0:10           6:-00         5:-00         0:10           6:-00         0:10         0:10           0:-10         0:10         0:10           0:-10         0:10         0:10           (binni)yyy         umin         0:10           (binni)yyy         umin         0:10           (binni)yyy         umin         0:10           (binni)yyy         umin         0:10           (binni)yyy         umin         0:10           (binni)yyy         umin         0:10           (binni)yyy         umin         0:10           (binni)yyy         umin         0:10                                                                                                    | 6012e-1au0 × ×                                                                                                    | © 666404                                                                                                    | -2200 × X                                         |                                                                                                    | 967104-1 X<br>968719<br>978991<br>918991<br>9189<br>9189                                                                                                    | rabitu S                                                                                                    | x i logo<br>so v<br>so v<br>so | × ×                                      | shife     shife     s                      | x   +             |
| X Constant<br>Constant<br>Cons | anning Online X © 0736036-0007-<br>ittahotel.com/Webtime/work/Webt.ex<br>eAMOERTIERTORS<br>ENDERTIERTORS<br>ENDERTORS<br>ENDERTIERTORS<br>ENDERTIERTORS                                                                                                    | ×         Image: Constraint of the constraint of the constraint of the                                                                                                    | ef 3uf 20052580<br>6 0<br>6 0<br>6 0<br>6 0<br>0 -10<br>0 -10<br>9 0-10<br>9 0 | 5012e-3au- ×<br>are 01 canst 08.0<br>•<br>•<br>•<br>•<br>•<br>•<br>•<br>•<br>•<br>•<br>•<br>•<br>•                                                     | © federica:                                                                                                    | -220- ×<br>6em<br>11.00                           | • GOLINT                                                                                                    | 10-7104-1 ×<br>10-7104-1 ×<br>10-710-1 ×<br>10-710-1 ×<br>10-710-1                                                                                                    | entition (<br>entition (<br>entiti                                                                                                    | x a logo<br>n v<br>in 2<br>uin 2<br>uin 3<br>luin iu<br>luin iu<br>luin iu                                                                                                    | × •                                      | รัฐระสะ         ะ           รัฐระสะ         ะ           หรือของ         ะ           หรือของ         ะ                                                                                                    | ×   +             |
| X Clause                                                                                                    | anning Online         X         © 014658c-4007-           illahotel.com/Weblema/work/Weble         22/002272/072700         22/002272/072700           rausellowminen ::         witchinel/work/Weble         22/002272/072700           rausellowminen ::         witchinel/work/Weble         22/002272/072700           rausellowminen ::         witchinel/work/Weble         22/002272/072700           rausellowminen ::         witchinel/work/Weble         22/00272/072700           rausellowminen ::         witchinel/work/Weble         22/00272/072700           rausellowminen ::         witchinel/work/Weble         22/00272/072700           rausellowminen ::         witchinel/work/Weble         22/00272/072700           rausellowminen ::         witchinel/work/Weble         22/00272/072700           rausellowminen ::         witchinel/work/Weble         22/00272/072700           rausellowminen ::         witchinel/work/Weble         22/00272/072700           rausellowminen ::         witchinel/work/Weble         22/00272/072700           rausellowminen ::         witchinel/work/Weble         22/00272/072700           rausellowminen ::         witchinel/work/Weble         22/00272/072700           rausellowminen ::         witchinel/work/Weble         22/00272/072700           rausellowminen ::                                                                                                    | × <ul> <li>Issersoftington state</li> <li>Issersoftington state</li> <li>Issersoftissex</li></ul>                                                                                                    | 344-1         X         ©         0.00           41         3.44         2.44         2.44           6         -0.0         -0.10         -0.10           5         7.00         -0.10         -0.10           364/mm/yyyy         -0.10         -0.10         -0.10           364/mm/yyyy         -0.10         -0.10         -0.10           9         -0.10         -0.10         -0.10           9         -0.10         -0.10         -0.10           9         -0.10         -0.10         -0.10           9         -0.10         -0.10         -0.10           9         -0.10         -0.10         -0.10           9         -0.10         -0.10         -0.10           9         -0.10         -0.10         -0.10           9         -0.10         -0.10         -0.10           9         -0.10         -0.10         -0.10           9         -0.10         -0.10         -0.10           9         -0.10         -0.10         -0.10           9         -0.10         -0.10         -0.10           9         -0.10         -0.10         -0.10                                                                                                    | adtie-bad → ×                                                                                                    | © 60440x                                                                                                    | -2249 × ×                                         | © 603071<br>2<br>0<br>1<br>2<br>0                                                                                                    | 567104-1 X<br>55600 11<br>57600<br>56200<br>1100<br>20                                                                                                    | Autobar<br>Sector<br>Control<br>Control<br>Con                                                                                                    | × Corrections                                                                                                    | × •                                      | show     show     show     show     show     show     show     show     show     show     show     show     show     show     show     show     show     show     show     show     show     show     show     show                                                                                                        | × +               |
| X Constant<br>X Constant<br>X Constant<br>X Constant<br>Constant<br>Constant   | anning Online         X         © 8746536-0007-           illahotel.com/Webfime/work/Weble         com/Webfime/work/Weble           com/Webfime/work/Weble         com/Webfime/work/Weble           com/Webfime/work/Weble         com/Webfime/work/Weble           com/Webfime/work/Weble         com/Webfime/work/Weble           com/Webfime/work/Weble         com/Webfime/work/Weble           com/Webfime/work/Weble         com/webfine/work/Weble           com/webfine/work/Webfine/work/Weble         com/webfine/work/Weble           com/webfine/webfine/work/Webfine/work/Webfine/work/Webfine/work/Webfine/work/Webfine/work/Webfine/work/Webfine/webfine/webfin                                                                                                    | ×      ×      • Ins2457b-ed     • Ins2457b-ed     • Addaps     • Addaps     • • Addaps     • • Addaps     • • • • • • • • • • • • • • • • •                                                                                                    | 344-1         X         ©         0:00           4         3:46         2:46         2:57           6         0:00         0:10         0:10           9:00         0:10         0:10         0:10           9:00         0:10         0:10         0:10           9:00         0:10         0:10         0:10           9:00         0:00         0:00         0:00           9:00         0:00         0:00         0:00           9:00         0:00         0:00         0:00           9:00         0:00         0:00         0:00           9:00         0:00         0:00         0:00           9:00         0:00         0:00         0:00           9:00         0:00         0:00         0:00                                                                                                    | bdlle-lau0 × ×                                                                                                    | © 6084700<br>00 een 17:00<br>10:00<br>13:00                                                                                                    | -2200 X                                           | <ul> <li>♥ 663871</li> <li>♥ 663871</li> <li>♥ 663871</li> <li>♥ 724</li> <li>♥ 724<td>19710 X<br/>1980-1971<br/>1980-1971<br/>1990-1971<br/>1990-1971<br/>1990-1970<br/>1990-1970-1970<br/>1990-1970<br/>1990-1970<br/>1990-1970<br/>1990-1970<br/>1990-1970</td><td>raubitu 🄇</td><td>× Corporation</td><td>× •</td><td>الاستخدار المعالية المحالية المحالية المحالية المحالية المحالية المحالية المحالية المحالية المحالية المحالية ال<br/>المحالية المحالية محالية المحالية المحالية المحالية المحالية المحالية المحالية المحالية المحالية المحالية المحالية المحالية المحالية المحالية المحالية المحالية المحالية المحالية المحالية المحالية المحالية المحالية المحالية المحالية المحالية المحالية المحالية المحالية<br/>المحالية المحالية المحالية المحالية المحالية المحالية المحالية المحالية المحالية المحالية المحالية المحالية المحالية المحالية المحالية المحالية المحالية المحالية المحالية المح<br/>محالية المحالية المحالية المحالية المحالية المحالية المحالية المحالية المحالية المحالية المحالية المحالية المحالية المحالية ا<br/>محالية محالية المحالية المحالية المحالية المحالية المحالية المحالية المحالية المحالية المحالية المحالية المحالية المحالية المحالية المحالية المحالية المحالية المحالية المحالية المحالية المحالية المحالية المحالية المحالية المحالية المحالية المحالية المحالية المحالية المحالية المحالية المحالية المحال<br/>محالية محالية المحالية المحالية المحالية المحالية المحالية المحالية المحالية المحالية المحالية المحالية المحالية<br/>محالية محالية محالية محالية محالية المحالية المحالية المحالية المحالية المحالية المحالية المحالية المحالية المحالية المحا</td><td>× +</td></li></ul> | 19710 X<br>1980-1971<br>1980-1971<br>1990-1971<br>1990-1971<br>1990-1970<br>1990-1970-1970<br>1990-1970<br>1990-1970<br>1990-1970<br>1990-1970<br>1990-1970                                                                 | raubitu 🄇                                                                                                    | × Corporation                                                                                                    | × •                                      | الاستخدار المعالية المحالية المحالية المحالية المحالية المحالية المحالية المحالية المحالية المحالية المحالية ال<br>المحالية المحالية محالية المحالية المحالية المحالية المحالية المحالية المحالية المحالية المحالية المحالية المحالية المحالية المحالية المحالية المحالية المحالية المحالية المحالية المحالية المحالية المحالية المحالية المحالية المحالية المحالية المحالية المحالية المحالية<br>المحالية المحالية المحالية المحالية المحالية المحالية المحالية المحالية المحالية المحالية المحالية المحالية المحالية المحالية المحالية المحالية المحالية المحالية المحالية المح<br>محالية المحالية المحالية المحالية المحالية المحالية المحالية المحالية المحالية المحالية المحالية المحالية المحالية المحالية ا<br>محالية محالية المحالية المحالية المحالية المحالية المحالية المحالية المحالية المحالية المحالية المحالية المحالية المحالية المحالية المحالية المحالية المحالية المحالية المحالية المحالية المحالية المحالية المحالية المحالية المحالية المحالية المحالية المحالية المحالية المحالية المحالية المحالية المحال<br>محالية محالية المحالية المحالية المحالية المحالية المحالية المحالية المحالية المحالية المحالية المحالية المحالية<br>محالية محالية محالية محالية محالية المحالية المحالية المحالية المحالية المحالية المحالية المحالية المحالية المحالية المحا | × +               |
| X Constant<br>Constant<br>Cons | ammg Online         X         © 03x603x-x007-           illahotel.com/Webfime/work/Webf.er         ex/MORTH/ILTOPO         ex/MORTH/ILTOPO           ex/MORTH/ILTOPO         ex/MORTH/ILTOPO         ex/MORTH/ILTOPO           ex/MORTH/ILTOPO<                                                                                                    | ×         Image: Second support           ••••••••••••••••••••••••••••••••••••                                                                                                    | 344-         X         ©         0:00           Image: state state s                                                                                                    | 6812e-bax) ×<br>a nc 01 cawrib 08.0<br>v<br>1<br>2014 n / 68<br>2014 n / 68<br>2014 n / 68<br>2014 n / 68<br>2014 n / 68<br>2014 n / 68<br>2014 n / 68 | © 668402<br>0 mm 1700<br>1000<br>1000<br>1300<br>1500                                                                                                    | -2200- X<br>                                      | © 663877                                                                                                    | 16-7104-4 X<br>10-7104-4 X<br>10-7104-4 X<br>10-7104-4<br>10-7104-4<br>10-710-4<br>10-710-4<br>10-7 | raddub 🌑                                                                                                    | x la logo<br>x v<br>x v<br>x v<br>x v<br>x v<br>x v<br>x v<br>x v                                                                                                    | ×<br>                                    | shifes     shifes     shifes     shifes     shifes     shifes     shifes     shifes     shifes     shifes     shifes     shifes     shifes     shifes                                                                                                    | ×   +             |
| X Constant<br>Constant<br>Cons | anning Online X © 0736036-0007-<br>ittahotet.com/Webtime/work/Webt.ex<br>ex/MOUTIPETION<br>Transform/Webtime/work/Webt.ex<br>exualsatives<br>workshows :<br>workshows :<br>work                                                                                                    | ×         Image: August and a second and a second and a second and a second and a second and a second and a second and a second and a second and a second and a second and a second and a second a second a s                                                                                                    |                                                                                                    | bdtle-bad− ×                                                                                                    | © 658406                                                                                                    | 6em<br>11.00<br>15.00<br>14.00                    | ♥ GODETA                                                                                                    | 10-7104-1 ×<br>10-7104-1 ×<br>10-710-1 ×<br>10-710-1 ×<br>10-710-1                                                                                                    | radatate ⊗<br>contente so<br>contente so<br>contente so<br>contente so<br>filmes<br>filmes<br>film | × Coperations                                                                                                    | ×<br>                                    | Image: section of the section of the sectio                                        | × +               |
| X Closed                                                                                                    | arring Online         X         ©         0.046/36-4007-           illahotel.com/Webleme/work/Weble         2000000000000000000000000000000000000                                                                                                    | ×         Image: Second Second Se                                                                                                    |                                                                                                    | ExtEd=basi → ×                                                                                                    | Control (Control (Contro) (Contro) (Contro) (Contro) (Contro) (Contro) (Contro) (Contro) | 6ewn<br>11.00<br>15.00<br>14.00<br>17.00<br>10.00 | © 663871<br>2<br>0<br>1<br>2<br>0<br>0<br>0<br>0<br>1<br>0<br>0<br>0<br>1<br>0                                                                                                    | 10-7104-1 ×<br>10-1171<br>1719 20<br>10-11<br>20<br>20<br>20<br>20                                                                                                    | radatu 🄇                                                                                                    | × Corporation                                                                                                    | א אין אין אין אין אין אין אין אין אין אי | ชัง เปล่อง           เกิดระบบการโรงออร์เน           เกิดระบบการโรงออร์เน                                                                                                    | × +               |

|                                                                                      |   | <br> |
|--------------------------------------------------------------------------------------|---|------|
| 🕲 าบตรเอียดการอนุมัติ - Google Chrome                                                | - | ×    |
| s webtime.phuketvillahotel.com/Webtime/Work/WebLeaveComment.aspx?type=leave&id=42765 |   | ₹    |
| ความเห็นผู้อนุมัติ คนที่ 1 ( ทรีศักดิ์ ออสุดแส่ไระน์ )                               |   |      |
| ดวามเห็นผู้อนุมัติ ดนที่ 2 ( )                                                       |   |      |
| ความสหืนผู้อนุมัติ คนที่ 3 ( )                                                       |   |      |
| ความสห็นผู้อนุมัติ คนที่ 4 ( )                                                       |   |      |
| ความสห็นผู้อนุมัติ คนที่ 5 ()                                                        |   |      |
| ความสห็นผู้อนุมัติ ดนที่ 6 ( )                                                       |   |      |
| ความเห็น ผ้ายบุคคล                                                                   |   |      |
| Close                                                                                |   |      |
|                                                                                      |   |      |
|                                                                                      |   |      |
|                                                                                      |   |      |
|                                                                                      |   |      |

หากคลิกที่ รอผู้อนุมัติ คนที่1 ระบบขึ้นจะรูปตามด้านซ้ายให้ พนักงานทราบว่ารอผู้จัดการอนุมัติ

และคำว่า ลบ ตามวงกลมสีดำ พนักงานสามารถกดลบได้ หากผู้จัดการยังไม่อนุมัติใบลา แต่หากผู้จัดการอนุมัติการลา แล้ว แต่พนักงานต้องการยกเลิกวันลา จะต้องติดต่อแผนก บุคคลเท่านั้น

### เงื่อนไขการคีย์ลาแต่ละประเภทผ่านระบบ

| 1.ลาพักร้อน/ลาคลอด/ลาสมรส/ลาฝึกอบรม/ลาทำหมันลาฝึกอบรมหักเงิน | คีย์ลาล่วงหน้าได้ 3 วัน |
|--------------------------------------------------------------|-------------------------|
| 2.ลากิจ/ลาป่วย/ลากิจไม่รับเงิน                               | คีย์ลาย้อนหลังได้ 3 วัน |
| 3.ลาฌาปณกิจ                                                  | คีย์ลาย้อนหลังได้ 7 วัน |

\*\*สำหรับพนักงานที่ต้องการลา นอกเหนือจากในระบบที่มีให้ เช่น ลาอุปสมบท ให้ติดต่อแผนกบุคคลล่วงหน้า ก่อนที่จะลา 3 วัน เพราะระบบสร้างขึ้นเพื่อใช้งานภายในบริษัทและบริษัทในเครือ

\*\*หากพนักงานไม่คีย์ลาตามเงื่อนไข จะต้องติดต่อที่แผนกบุคคล และพิจารณาเป็นกรณีๆไปเท่านั้น